## NOVATREND

# Gmail Android Pie 9.0 Einstellungen für peter.muster@ihredomain.ch

Getestetes Betriebssystem: Android Pie 9.0 auf Galaxy Tab A

### Schritt 1 von 10 (Bei Erstkonfiguration --> Schritt 2)

Öffnen Sie die Gmail app & klicken Sie auf das Usericon --> Weiteres Konto hinzufügen

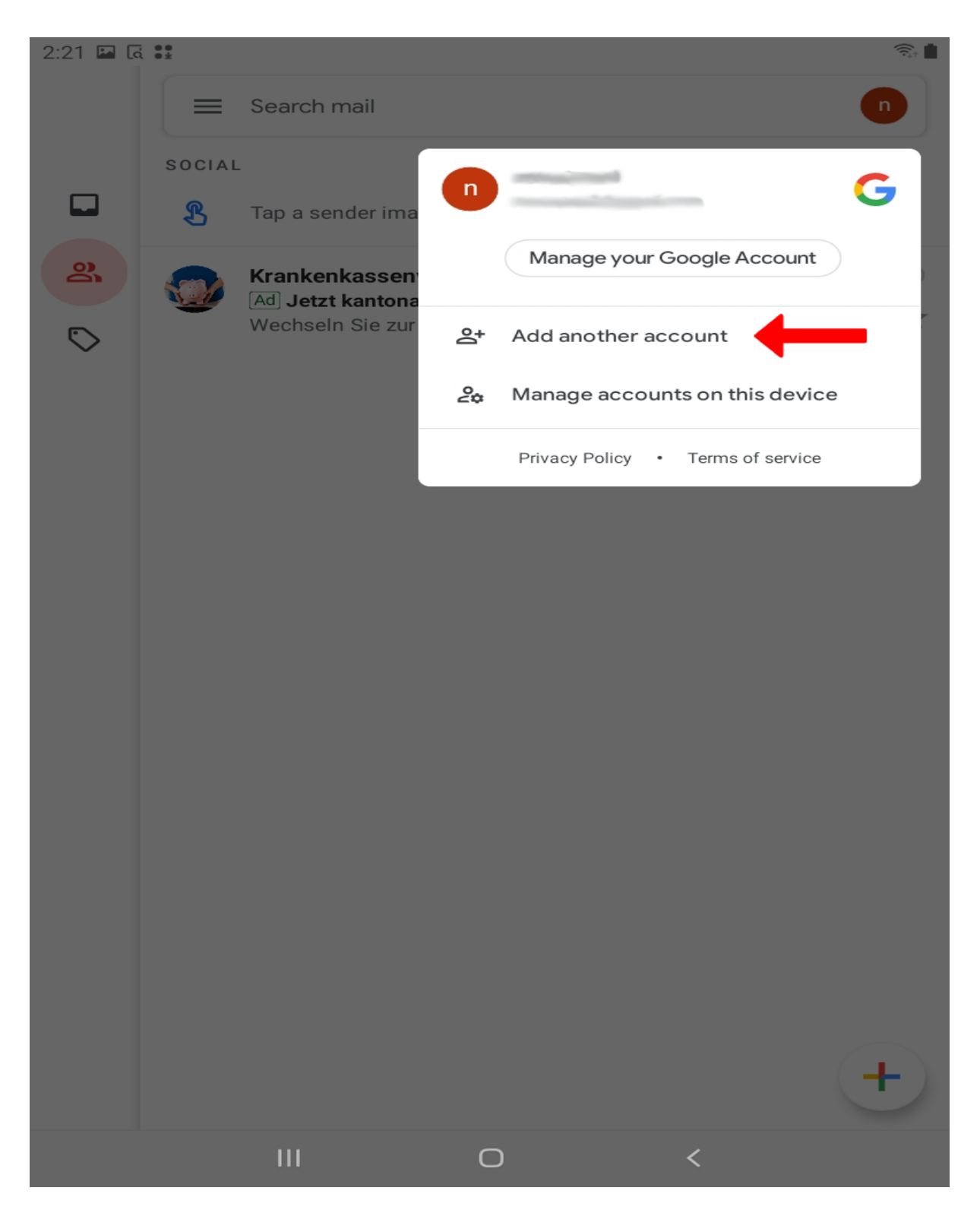

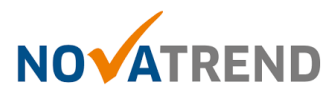

#### Schritt 2 von 10

Falls Sie Gmail zum ersten Mal gebrauchen, klicken Sie hier auf "Weiteren Account hinzufügen"

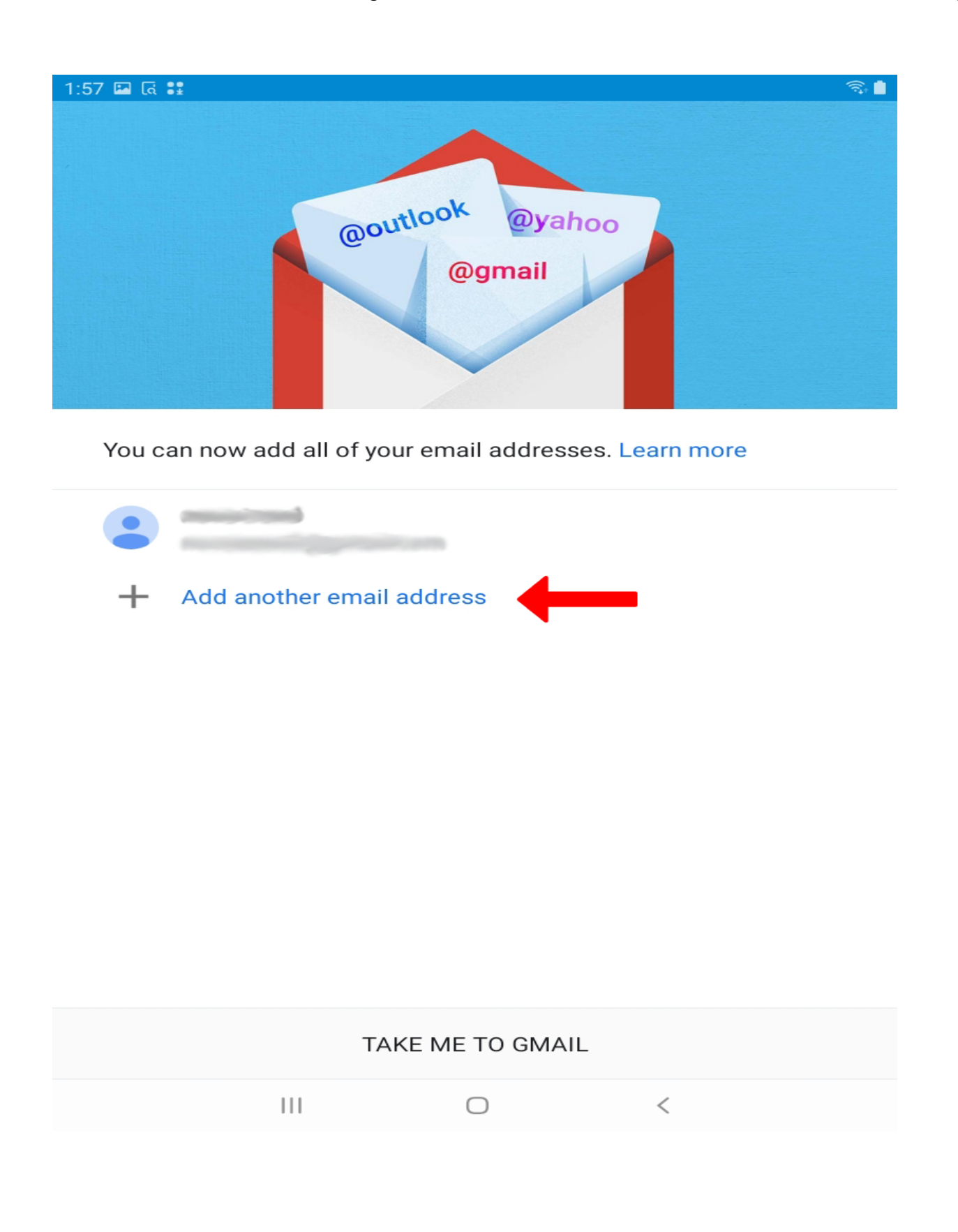

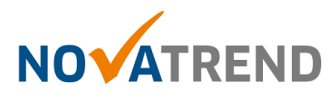

#### Schritt 3 von 10

Wählen Sie hier "Andere".

| 1:57 🖬 दि 🚼 |                           |   |
|-------------|---------------------------|---|
|             |                           |   |
| M           |                           |   |
| Se          | et up email               | _ |
| G           | Google                    |   |
| 0           | Outlook, Hotmail and Live |   |
|             | Yahoo                     |   |
| E           | Exchange and Office 365   |   |
| $\sim$      | Other                     |   |
|             |                           |   |
|             |                           |   |
|             |                           |   |
|             |                           |   |
|             |                           |   |
|             | III O <                   |   |

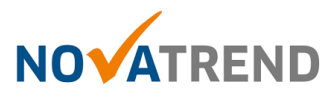

#### Schritt 4 von 10

Füllen Sie das Feld gemäss Abbildung aus, und klicken dann auf "Weiter".

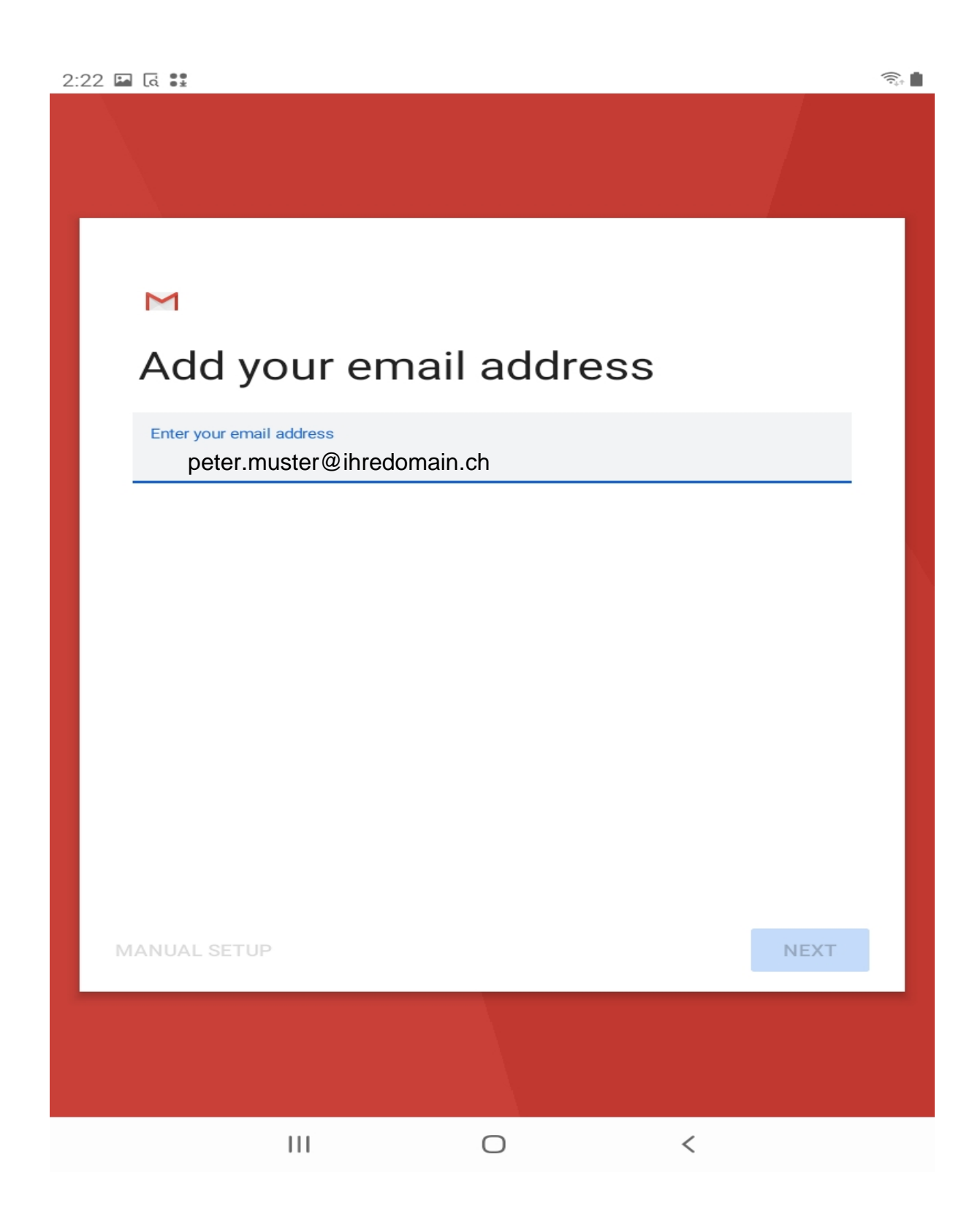

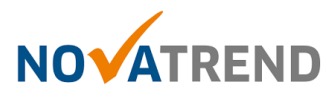

#### Schritt 5 von 10

Geben Sie hier Ihr E-Mail-Passwort ein.

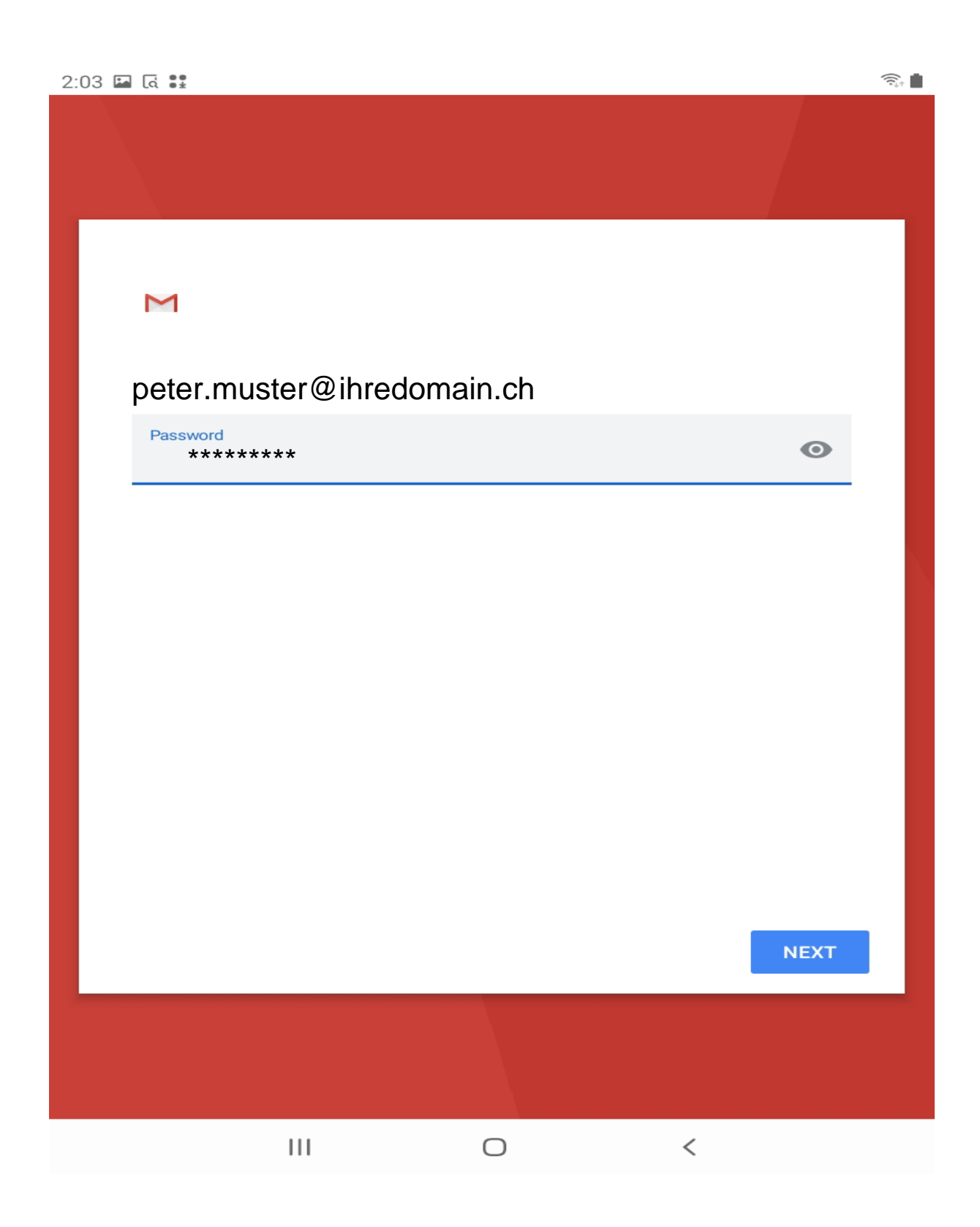

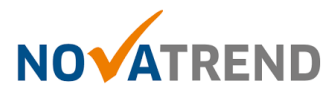

#### Schritt 6 von 10

Wählen Sie hier folgende Einstellung, damit alle Mails synchronisiert werden: "IMAP"

| 2:00 🖬 🖪 🚼 |                  |           |   |  |
|------------|------------------|-----------|---|--|
|            |                  |           |   |  |
| M pete     | er.muster@ihre   | domain.ch |   |  |
| What type  | of account is th | nis?      |   |  |
| Personal ( | POP3)            |           |   |  |
| Personal ( | IMAP)            |           |   |  |
|            |                  |           |   |  |
|            |                  |           |   |  |
|            |                  |           |   |  |
|            |                  |           |   |  |
|            |                  |           |   |  |
|            |                  |           |   |  |
|            | 111              | 0         | < |  |

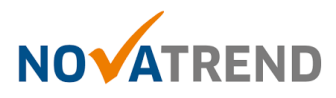

#### Schritt 7 von 10

Füllen Sie die Felder gemäss Abbildung aus, und klicken dann auf "Weiter"

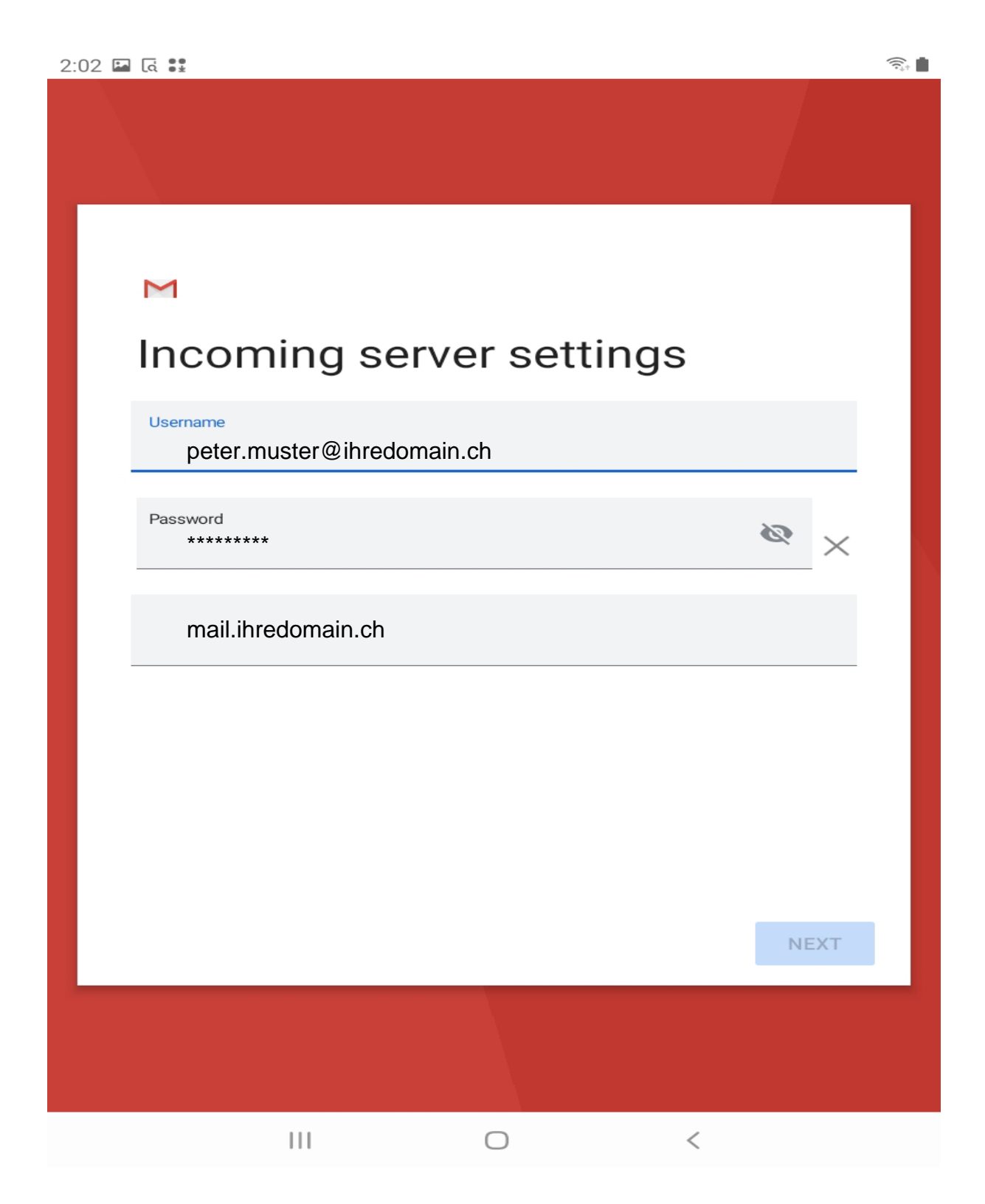

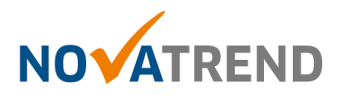

#### Schritt 8 von 10

Füllen Sie die Felder gemäss Abbildung aus, und klicken dann auf "Weiter"

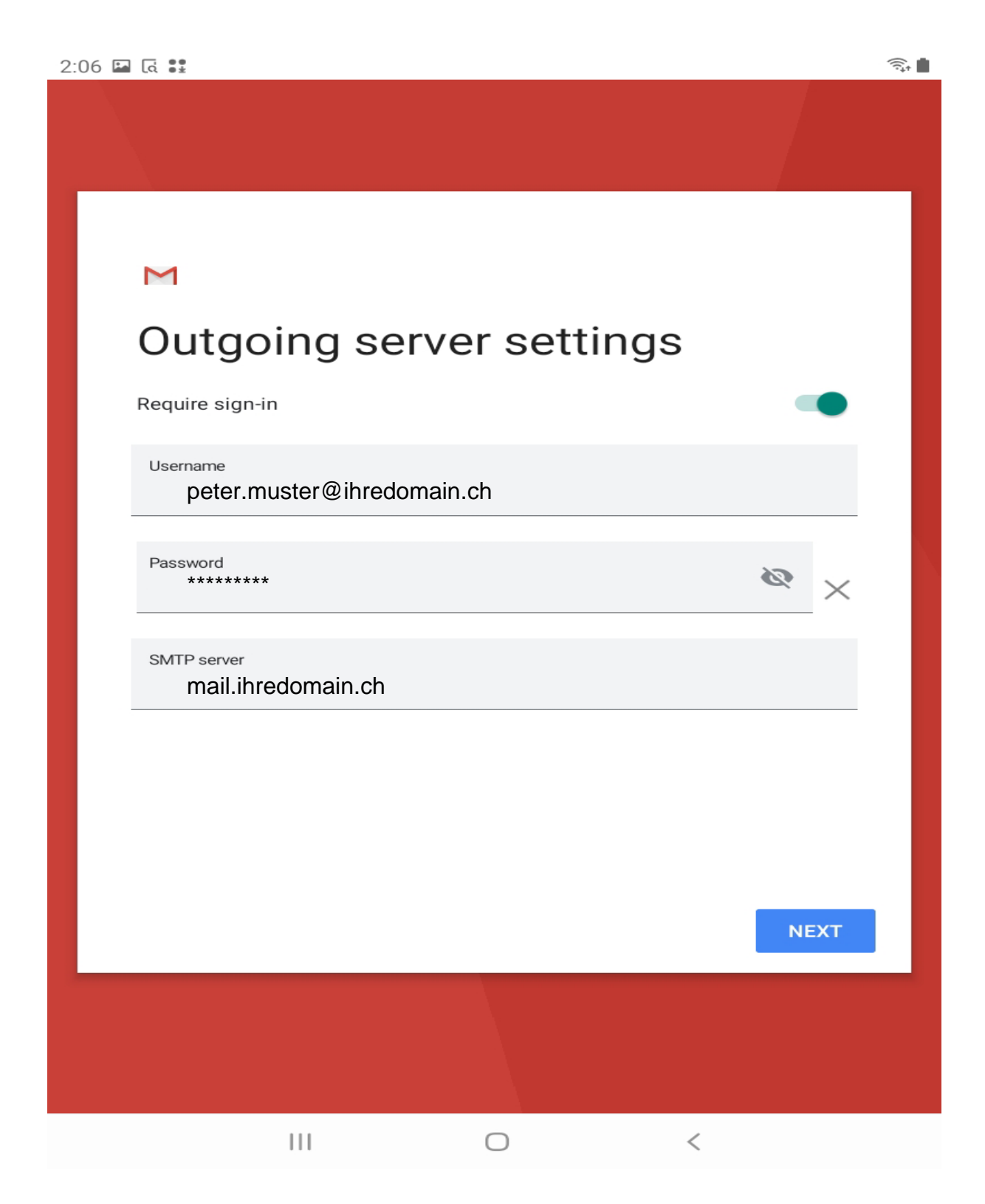

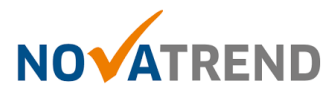

#### Schritt 9 von 10

Hier können Sie selber entscheiden, welche Einstellungen Sie bevorzugen.

| 2:06 🖬 🗔 🚼        |                          |                    |                   | (î;+ |
|-------------------|--------------------------|--------------------|-------------------|------|
|                   |                          |                    |                   |      |
| M<br>Ac<br>Sync f | count op                 | otions             |                   |      |
| Ever              | y 15 minutes             |                    | -                 |      |
|                   | Notify me when e         | emails arrive      |                   |      |
|                   | Sync email for th        | is account         |                   |      |
|                   | Automatically do<br>WiFi | wnload attachments | when connected to | т    |
|                   |                          |                    |                   |      |
|                   | 111                      | 0                  | <                 |      |

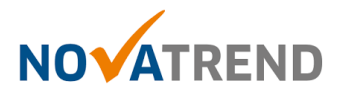

#### Schritt 10 von 10

Hier können Sie selber entscheiden, unter welchem Namen Sie die Mails versenden möchten. Die E-Mailkonfiguration ist nun abgeschlossen.

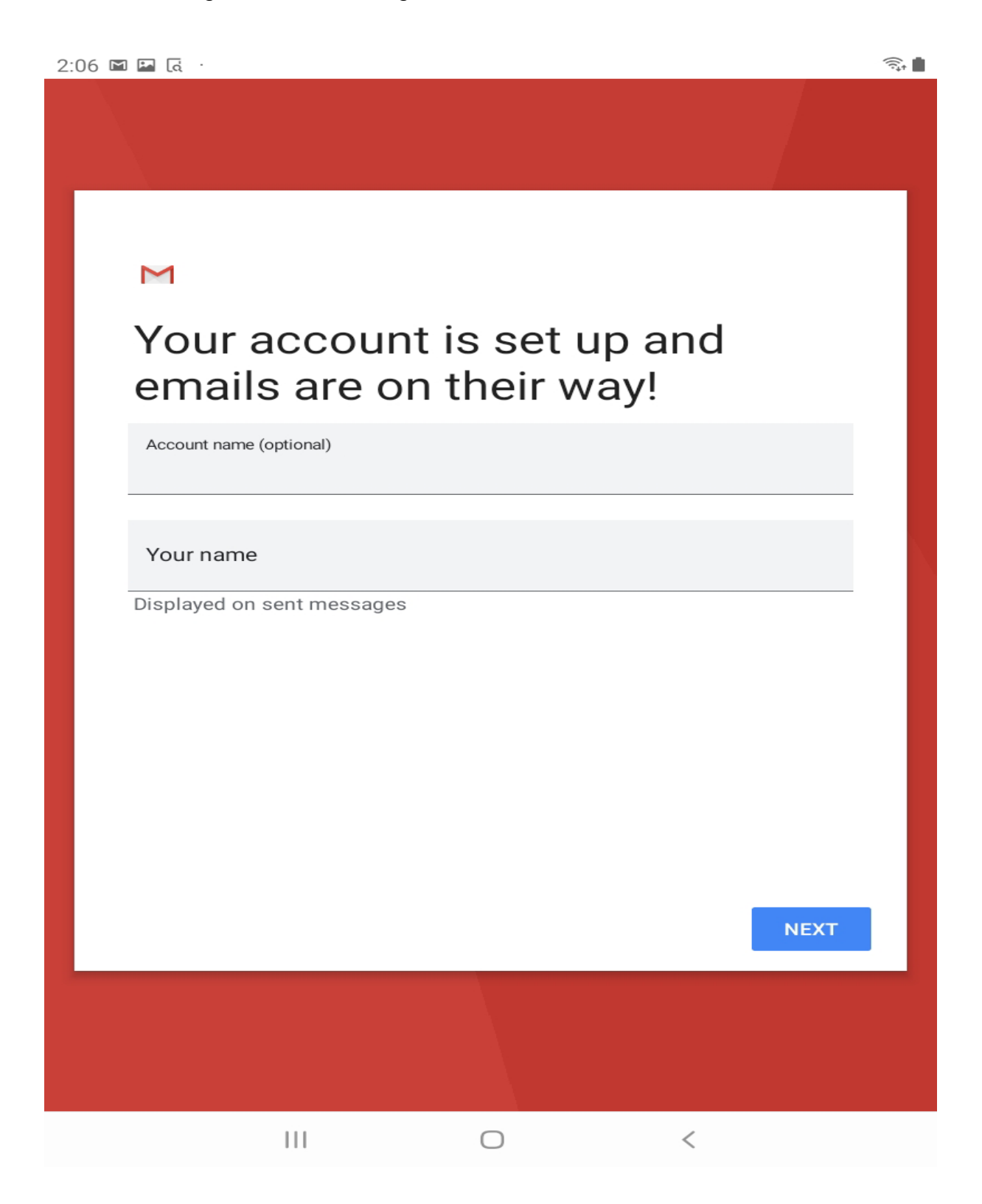